## クライアント証明書(電子証明書)のご案内

1. クライアント証明書(電子証明書)とは

クライアント証明書(電子証明書)(以下、電子証明書という。)とは、お客様がご利用しているパソコンで電子証明書を取得していただき、法人向けインターネットバンキングをご利用の際、利用者 I D ごとに発行された電子証明書を使用することにより本人認証を行う機能です。

本機能をご利用いただきますと、電子証明書を取得していないパソコンからはご利用できなくなり、第三者からの不正使用を防止し、セキュリティの強化が図れます。

2. 電子証明書の利用方法

- (1)電子証明書は、インターネット上でお客様ご本人であることを認証するためのもので、 法人向けインターネットバンキングのログイン時に使用します。
- (2)ご利用開始にあたってはお取引店で「クライアント証明書(電子証明書)機能申込書」 をご提出ください。
- (3)当組合での電子証明書発行手続きが終了後、お客様宛に手順書を送付いたしますので、 手順書をご覧いただき、電子証明書利用開始のお手続きを行ってください。
- (4) 手続き終了後は、法人向けインターネットバンキングへのログイン方法が「ID・パス ワード」方式から「電子証明書・パスワード」方式に変更となります。
- (5) 電子証明書ご利用に際し、お客様の費用負担はございません。
- 3. 電子証明書のご利用環境

電子証明書のご利用にあたり、お客様がご利用されているパソコンの「OS」と「ブラウ ザ」が以下のバージョンである必要があります。

■パソコンの OS: Windows 8.1 以上

■パソコンのブラウザ: Internet Explorer11、Microsoft Edge、Google Chrome ※その他の OS・ブラウザではご利用いただけません。

- ご留意事項
- (1)電子証明書は、1つの利用者IDに対して1つの電子証明書が必要となります。複数の ユーザが利用している場合、ご登録されているすべてのユーザで電子証明書を取得する 必要があります。1台のパソコンを複数のユーザが利用している場合、1台に複数の電 子証明書をインストールすることも可能です。

(ユーザごとに電子証明書の利用有無を決めることはできません。)

(2) 電子証明書をご利用いただきますと、電子証明書をインストールしたパソコンからのみ ログインが可能となります。

- (3)電子証明書の有効期限は取得から1年です。
  有効期限を過ぎると電子証明書は無効となるため、あらかじめ電子証明書の更新を行っていただく必要があります。
  有効期限切れの40日前に、ご登録いただいているアドレスにEメールが送信されます。
  また、法人向けインターネットバンキングの画面上でも有効期限のご案内をいたしますのでご確認いただけます。
- 5. 電子証明書の発行手順(参考)

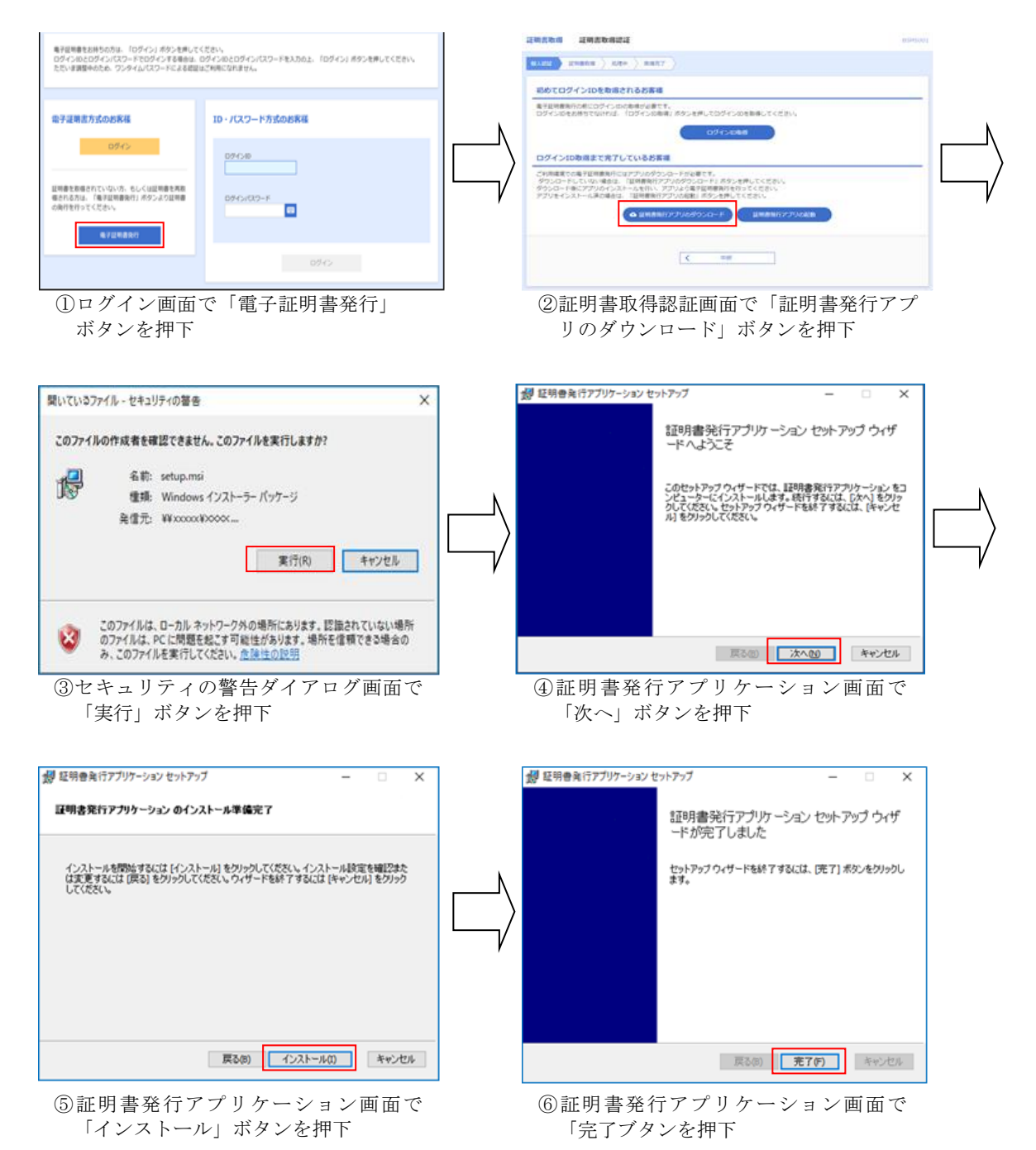